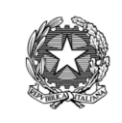

Ministero dell' Istruzione, dell' Università e della Ricerca **Istituto Istruzione Superiore Statale "L.Cerebotani"** Via G.Galilei, 1 - 25017 Lonato del Garda (BS) Pec: bsis03300r@pec.istruzione.it e-mail: bsis03300r@istruzione.it sito:www.iislonato.edu.it tel: 0309913355 - 0309130420 C.F. 84001580178

Circ. n 320

Lonato d/G 07/04/2022 Alle studentesse e agli studenti delle classi quinte A personale docente delle classi quinte

> Alla DSGA Al sito WEB Agli Atti

## OGGETTO: Esame di stato a.s. 2021/2022, indicazioni operative per il rilascio del Curriculum dello Studente

Il Curriculum dello studente è un documento rappresentativo dell'intero profilo dello studente, che riporta al suo interno le informazioni relative al percorso scolastico, le certificazioni conseguite e le attività extrascolastiche svolte nel corso degli anni.

È stato introdotto dalla Legge 107 del 2015 e in seguito disciplinato dal Decreto legislativo 62 del 2017. A partire dall'anno scolastico 2020/21 viene allegato al Diploma conseguito al termine dell'esame di Stato del II ciclo.

Il **Curriculum dello studente** si compone di tre parti:

• la prima parte è a cura esclusivamente della scuola e contiene tutte le informazioni relative al percorso di studi, al titolo di studio conseguito, ad eventuali altri titoli posseduti, ad altre esperienze svolte in ambito formale.

• la seconda parte, la cui compilazione è affidata sia allo studente sia alla scuola, riporta le certificazioni di tipo linguistico, informatico o di altro genere.

• la terza parte, compilata esclusivamente dallo studente, riguarda le attività extrascolastiche svolte ad esempio in ambito professionale, sportivo, musicale, culturale e artistico, di cittadinanza attiva e di volontariato.

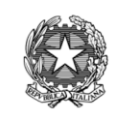

Ministero dell' Istruzione, dell' Università e della Ricerca **Istituto Istruzione Superiore Statale "L.Cerebotani"** Via G.Galilei, 1 - 25017 Lonato del Garda (BS) Pec: bsis03300r@pec.istruzione.it e-mail: bsis03300r@istruzione.it sito:www.iislonato.edu.it tel: 0309913355 - 0309130420 C.F. 84001580178

Per ulteriori indicazioni sulla struttura del Curriculum dello studente consultare la guida rapida al link <u>"Il modello del Curriculum dello studente".</u> Per accedere alla **piattaforma Curriculum dello studente** si deve innanzitutto essere registrati o effettuare la **registrazione all'area riservata del Ministero dell'Istruzione,** inserendo il codice fiscale, i dati anagrafici e un indirizzo di posta elettronica. Si possono consultare le pagine della piattaforma Curriculum dello studente tramite la funzione "Accedi" presente (in alto a destra) nel sito web: <u>curriculumstudente.istruzione.it/</u> a seguito dell'abilitazione effettuata dalla scuola.

Le modalità di registrazione e accesso sono spiegate nella video-guida "<u>Come registrarsi ed accedere alla piattaforma"</u>

Si ricorda agli studenti che non sarà possibile abilitarli per l'inserimento dei dati fin quando non si saranno registrati nella piattaforma MIUR. **Si prega pertanto di iscriversi** 

## entro e non oltre il 30 Aprile 2022.

Una volta abilitati, gli studenti potranno visualizzare le informazioni relative al percorso di studi e alle certificazioni già inserite nelle sezioni "**Istruzione e formazione**" e

"**Certificazioni**". Si ricorda che la compilazione delle pagine a cura della scuola è attualmente in corso, pertanto alcune sezioni del Curriculum possono risultare ancora incomplete o mancanti.

I **docenti abilitati** possono visualizzare il Curriculum degli studenti della loro sottocommissione.

**Inoltre fino al 31/05/2022 gli studenti possono inserire ulteriori certificazioni** in loro possesso e/o informazioni su attività extrascolastiche che hanno svolto, rispettivamente nelle sezioni "**Certificazioni**" e "**Attività extrascolastiche**".

È di loro competenza in particolare la compilazione della parte terza, in cui possono mettere in evidenza le esperienze più significative compiute in ambito extrascolastico, con particolare attenzione a quelle che possono **essere valorizzate nell'elaborato e nello svolgimento del colloquio**. Ciascuno studente è responsabile della veridicità e correttezza delle informazioni inserite.

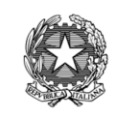

Ministero dell' Istruzione, dell' Università e della Ricerca **Istituto Istruzione Superiore Statale "L.Cerebotani"** Via G.Galilei, 1 - 25017 Lonato del Garda (BS) Pec: bsis03300r@pec.istruzione.it e-mail: bsis03300r@istruzione.it sito:www.iislonato.edu.it tel: 0309913355 - 0309130420 C.F. 84001580178

Prima dell'esame di Stato, la scuola integra il Curriculum con i dati relativi al credito scolastico e da questo momento lo studente non può più inserire dati. Dopo l'esame di Stato il **Curriculum** viene completato con l'esito conseguito e **collegato al diploma** tramite il numero di riferimento.

Nel corso della riunione preliminare ogni **sottocommissione d'esame** prende visione del Curriculum dello studente e ne tiene conto nella conduzione del colloquio. Il Curriculum può avere un ruolo anche nella predisposizione e nell'assegnazione dei materiali da sottoporre ai candidati, come specificato nella OM 65/2022, art. 22, c. 1.

Dopo l'esame il Curriculum viene messo a disposizione degli studenti nella sua versione definitiva. Assieme al Diploma e al Curriculum dello studente, ai sensi della normativa U.E. le istituzioni scolastiche rilasciano, rendendolo disponibile all'interno della piattaforma, anche il Supplemento Europass al Certificato, anch'esso collegato al Diploma tramite il numero di riferimento.

Per ulteriori indicazioni sulle modalità di completamento del Curriculum si può consultare la video-guida <u>"Consulta e compila il tuo Curriculum"</u>

Per ogni altra informazione si rimanda al sito <u>https://curriculumstudente.istruzione.it/come-</u> <u>crearlo-studente.html</u>

Si raccomanda agli studenti una attenta lettura delle FAQ in esse contenute, in particolare i Chiarimenti tematici relativi alle Attività da inserire sotto le diverse voci della Parte terza del Curriculum.

> La Dirigente scolastica Prof. ssa Angelina Scarano Firma autografa sostituita a mezzo stampa ai sensi e per gli effetti dell'art. 3, c.2, D. Lgs. N. 39/1993